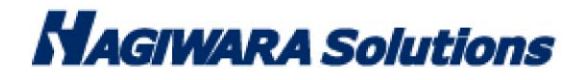

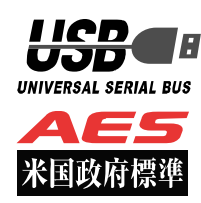

# PasswordLocker3 型番:HUD-PL\*\*GM マニュアル

この度は PasswordLocker3(以下、本製品)をご購入いただき誠にありがとうございます。この取扱説明書では本製品の 導入から使用方法までを説明しています。本製品を正しくご利用いただくために、使用開始前に、必ずこの取扱説明書を 必ずお読みください。使用開始後もこの取扱説明書は大切に保管してください。

## 1 ご使用になる前に

本製品をご使用になる前に、本製品起動時に表示される使用許諾約款を必ずご確認、同意していただきますようにお願い申し上げます。

#### 使用上の注意事項

本製品を正しくお使いいただくために、必ず下記に示す注意事項をお読みになり、内容をよく理解された上でお使いく ださい。本製品を接続して使用する対象機器の故障、トラブルやデータの消失・破損、または誤った取り扱いのために 生じた本製品の故障、トラブルは、保証対象外となりますので、あらかじめご了承ください。

<u>警告表示の意味</u>

| <u> </u> | この表示は、人が死亡または重傷を負う可能性が想定される内容を示しています。               |
|----------|-----------------------------------------------------|
| 注意       | この表示は、人が傷害を負う可能性が想定される内容や物的損害の発生が想<br>定される内容を示しています |

Ρ.

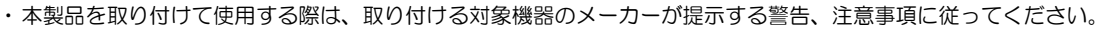

- ・指定以外の電源電圧では使用しないでください。発火、火災、発熱、感電などの原因となります。
- ・本製品の分解や改造、修理等は絶対に行わないでください。火災、感電、故障の恐れがあります。
- ・濡れた手で本製品を使用しないでください。感電の恐れや故障の原因となります。
- ・小さなお子様や乳幼児の手の届くところに置かないでください。キャップ等を誤って飲み込むと窒息の恐れがあります。万一飲み込んだ時は、すぐに医師にご相談ください。
- ・本製品は水を使う場所や湿気の多い場所で使用しないでください。感電の恐れや、火災故障の原因となります。
- ・本製品や本製品を接続した機器に液体や異物が入った場合、または本製品や機器から煙が出たり、悪臭がした場合は、すぐに機器の電源を切り、電源ケーブルをコンセントから抜いてください。そのまま使用を続けると、感電の恐れや火災の原因となります。
- 弊社は品質、信頼性の向上に努めておりますが、一般に半導体を使用した製品は誤作動したり故障したりする可能性があります。本製品を使用 する場合は、事前に、本製品を使用する製品の誤作動や故障により、お客様または第三者の生命・身体・財産が侵害される可能性ことがないこ とを必ずご確認いただいた上で、ご使用ください。

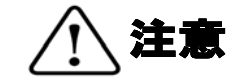

- ・本製品に触れる前に、金属等に手を触れて身体の静電気を取り除いてください。静電気により破損、データ消失の恐れがあります。
- ・無理に曲げたり、落としたり、傷つけたり、上に重いものを乗せたりしないでください。故障の原因となります。
- ・本製品のコネクタに汚れ、ほこりなどが付着している場合、乾いたきれいな布で取り除いてください。汚れたまま使用すると故障の原因となります。
- ・本製品にデータの書き込み・読み出し中に、本製品を機器から取り外したり、機器の電源を切ったりしないでください。データが破壊、または消去される可能性があり、製品の故障の原因となります。
- ・本製品を取り付けて使用する際は、取り付ける対象機器の取扱説明書の使用方法、注意事項に従ってご使用ください。
- ・本製品に保存するデータ、または保存されるデータは、必ずデータのバックアップを取ってください。本製品内に記録したプログラムやデ ータの消失、破損等の責任は負いかねますので予めご了承ください。
- ※弊社ではデータ復旧、回復作業は行っておりません。
- ・本製品はフラッシュメモリを使用している関係上寿命があります(製品保証期間は1年間です)。長期間ご使用になると、データの書き込み・読み込みができなくなります。
- ・本製品は、お客様のシステムに組込むことを想定しておりません。組込む場合は、弊社は本製品に起因するか否かにかかわらず、弊社はー 切の責任を負いません。
- ・弊社は、お客様が、日本国内において、本製品を使用する非独占的且つ移転不能な権利を認めます。本製品は、あくまで、お客様若しくは お客様が使用許諾約款に規定される監査を弊社に許可可能な国内関連会社での自己使用に限定されます。国内外を問わず、如何なる場合も、 本製品の第三者へのレンタル、譲渡はできません。万一お客様が、本件製品を海外の関連会社で使用することを御希望のときは、事前に必 ず弊社の書面による承諾を得てください。本製品を海外に輸出するときは、国内外の、関連するすべての輸出法規並びに手続きに完全に従 ってください。
- ・本製品は、国内輸送を想定した梱包にてお届けしています。海外輸送される場合は、お客様にて海外輸送用に梱包いただきますようお願いします。

## 保管上のご注意

下記の場所では本製品を保管しないでください。製品に悪影響を及ぼしたり、感電、火災の原因になったりする場合があります。

- ・ 直射日光があたるところ
- ・ 水濡れの可能性のあるところ
- ・ 暖房器具の周辺、火気のある周辺
- ・ 高温(50℃以上)、多湿(85%以上)で結露を起こすようなところ、急激に温度の変化があるところ
- ・ 平坦でないところ、土台が安定していないところ、振動の発生するところ
- ・ 強い磁界や静電気の発生するところ
- ・ ほこりの多いところ

#### 製品保証規定

#### ■保証内容

1.弊社が定める保証期間(本製品ご購入日から起算されます。)内に、適切な使用環境で発生した本製品の故障に限り、無償で本製品を修理または交換いたします。

#### ■無償保証範囲

- 2 以下の場合には、保証対象外となります。
- (1) 保証書および故障した本製品をご提出いただけない場合。

(2) 保証書に販売店ならびに購入年月日の記載がない場合、またはご購入日が確認できる証明書(レシート・納品書など)をご提示いただけない 場合。

(3) 保証書に偽造・改変などが認められた場合。

(4) 弊社および弊社が指定する機関以外の第三者ならびにお客様による改造、分解、修理により故障した場合。

- (5) 弊社が定める機器以外に接続、または組み込んで使用し、故障または破損した場合。
- (6) 通常一般家庭内で想定される使用環境の範囲を超える温度、湿度、振動等により故障した場合。
- (7) 本製品を購入いただいた後の輸送中に発生した衝撃、落下等により故障した場合。
- (8) 地震、火災、落雷、風水害、その他の天変地異、公害、異常電圧などの外的要因により故障した場合。
- (9) その他、無償修理または交換が認められない事由が発見された場合。

#### ■修理

3. 修理のご依頼は、本保証書を本製品に添えて、お買い上げの販売店にお持ちいただくか、弊社修理センターに送付してください。

4. 弊社修理センターへご送付いただく場合の送料はお客様のご負担となります。また、ご送付いただく際、適切な梱包の上、紛失防止のため受渡の確認できる手段(宅配や簡易書留など)をご利用ください。尚、弊社は運送中の製品の破損、紛失については一切の責任を負いません。

5. 同機種での交換ができない場合は、保証対象製品と同等またはそれ以上の性能を有する他の製品と交換させていただく場合があります。

6. 有償、無償にかかわらず修理により交換された旧部品または旧製品等は返却いたしかねます。

7. 記憶メディア・ストレージ製品において、修理センターにて製品交換を実施した際にはデータの保全は行わず、全て初期化いたします。記憶 メディア・ストレージ製品を修理に出す前には、お客様ご自身でデータのバックアップを取っていただきますようお願い致します。

#### ■免責事項

8 本製品の故障について、弊社に故意または重大な過失がある場合を除き、弊社の債務不履行および不法行為等の損害賠償責任は、本製品購入 代金を上限とさせていただきます。

9 本製品の故障に起因する派生的、付随的、間接的および精神的損害、逸失利益、ならびにデータ損害の補償等につきましては、弊社は一切責任を負いません。

■有効範囲

- 10. この保証書は、日本国内においてのみ有効です。
- 11 本保証書は再発行いたしませんので、大切に保管してください。

#### 補償の制限

如何なる場合であっても、弊社は、お客様に対して、本件製品に関連して生じた、利益の損失、使用の損失、データの損失、信用の損失、信頼の損 失、ビジネスの中断若しくは他の一切の類似の損害を含む如何なる付随的な、間接的な、特別な、また派生的な損害、及び逸失利益の喪失に係る賠 償の責任を負いません。

## 2 同梱品の確認

本製品のパッケージには、次のものが含まれます。はじめに、すべてのものが揃っているかご確認ください。 万一、不足品がありましたら、ご購入の販売店または弊社までお知らせください。

□ PasswordLocker 3(製品本体)

×1 個

## 3 本製品について

本製品は、情報漏洩対策としてパスワードロック機能と共にハードウェア AES256bit 暗号化機能した情報漏洩対策 USB メモリです。SecurityUSB Manager に対応し、様々なポリシー設定、機能追加、管理を行うことができます。

## 本製品の特長

#### ✓ パスワードロック機能

本製品の紛失、盗難時の情報漏洩を防ぐためにパスワードによるロック(保護)機能を搭載しています。

## ✓ ソフトウェアの自動アップデート機能

本製品はインターネットに接続可能なPCに本製品を接続することで自動的にソフトウェアアップデートを行います。

## ✓ リムーバブルディスク領域の書込み禁止機能

リムーバブルディスク領域を書込み禁止に設定することができます。 保存したデータの改ざんや消去を防止するための機能です。

✓ 初期化

本製品を初期化する機能です。初期化を行うことによりパスワード、リムーバブルディスクのデータが削除されます。

#### ✓ Autorun.inf 自動削除機能

パスワードロック解除後、リムーバブルディスク内の「Autorun.inf」を自動で削除する機能です。

#### ✓ ハードウェア暗号化機能

本製品はハードウェアによる自動暗号化機能を搭載しています。すべてのデータを強制的に暗号化して保存しますの で、万一、紛失・盗難等があっても情報の流出を防ぐことができます。自動暗号化機能により、パスワード設定後は 自動的にすべてのデータを暗号化してから書き込みをおこなうので、暗号化されていないデータが書込みされること はありません。またデータの読み出しにおいても、自動的に復号化が行われるので、暗号化を意識することなく、直 接本製品内のデータを読み書きすることができます。暗号化方式には、米国政府標準で日本政府も推奨している信頼 性の高い「AES 方式(256bit)」を採用しています。

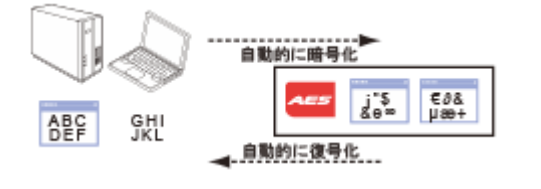

P. 4

## ✓ ログ出力/閲覧機能

PC の情報/デバイスの情報を自動的にログとしてデバイス内に保存し、閲覧することができる機能です。 ログファイルを一括削除、ログファイルを一括で PC へ出力する機能があります。 ログファイルはデバイス内の秘匿領域に保存されるため、ユーザ様が誤って消すことはありません。

## ✓ SecurityUSB Manager に対応

SecurityUSB Manager に対応し、様々なポリシー設定、機能追加、管理を行うことができます。 SecurityUSB Manager により、本製品に以下の設定変更が可能です。

- ・ パスワード変更の許可/禁止(標準設定:許可)
- ・ パスワードヒント機能の許可/禁止(標準設定:許可)
- ・ パスワードの最小文字数の設定(標準設定:8文字)
- ・ パスワードのアルファベット 最小使用文字数設定(標準設定:0文字)
- ・ パスワードの数字 最小使用文字数設定(標準設定:0文字)
- ・ パスワードの記号 最小使用文字数設定(標準設定:0文字)
- ・ パスワード最入力許可回数設定(標準設定:5回)
- ・ 製品の初期化機能の許可/禁止(標準設定:許可)
- ・ 初期パスワード/ヒント登録(標準設定:初期パスワード/ヒント登録無し)
- ・ 特殊パスワード機能の許可/禁止(標準設定:禁止)
- ・ 自動パスワード解除機能の許可/禁止(標準設定:禁止)
- ・ 使用 PC 制限機能の許可/禁止(標準設定:禁止)
- ・ データレスキュー/遠隔データレスキュー機能の許可/禁止(標準設定:禁止)

ポリシー変更方法に付きましては SecurityUSB Manager マニュアルを確認ください。

## 本製品の各部名称

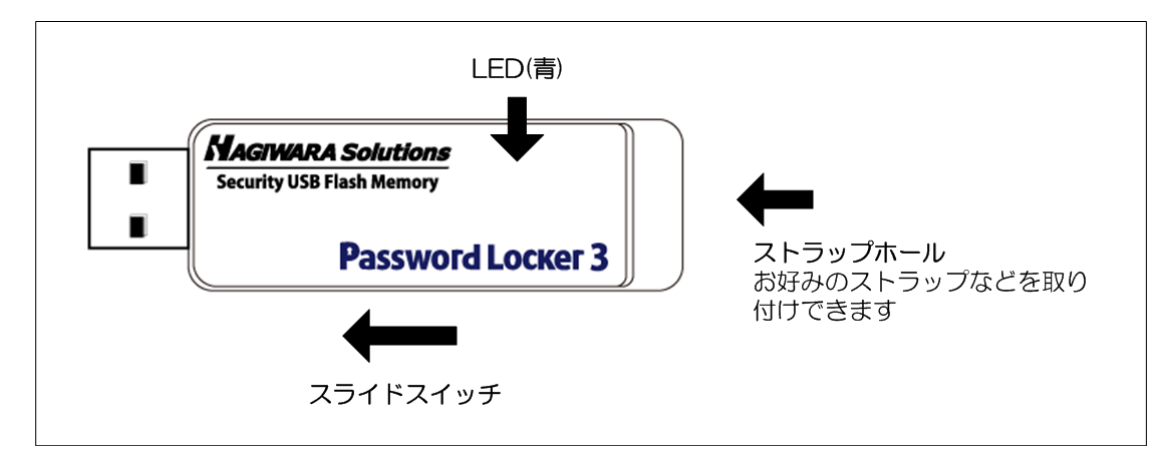

## 製品仕様

| USB インターフェース           | USB 2.0 (High Speed/Full Speed) /USB1.1(Full Speed) |
|------------------------|-----------------------------------------------------|
| 動作環境(*1*2*3*4*6)       | USB インターフェースを標準搭載した DOS/V 機器                        |
|                        | 物理空きメモリ-容量 50MB 以上                                  |
|                        | CD-ROM ドライブが認識されること                                 |
|                        | CD-ROM ドライブによるオートラン実行がされること                         |
|                        | USB マスストレージドライバがあること                                |
|                        | USB HID ドライバがあること                                   |
|                        | インターネット環境に接続できること <b>*8</b>                         |
| 対応 OS *5 *10           | Windows 2000 Professional with SP4                  |
|                        | Windows XP with SP3                                 |
|                        | Windows XP Embedded with SP2 *9                     |
|                        | Windows VISTA with SP1 and SP2                      |
|                        | Windows 7                                           |
|                        | Windows Server 2003 with SP2                        |
|                        | Windows Server 2003 R2 with SP2                     |
|                        | Windows Server 2008 with SP2                        |
|                        | Windows Server 2008 R2 *7                           |
|                        | ※日本語 OS に限ります                                       |
| 対応ユーザアカウント             | コンピュータの管理者(Administrator)                           |
|                        | 制限ユーザ                                               |
| 外形寸法                   | 全長 60.0mm×幅 20.8mm×高さ 7.8mm (USB コネクタ収納時)           |
| ハードウェア暗号化方式            | AES 256bit                                          |
| 対応 SecurityUSB Manager | SecurityUSB Manager (型番:HUD-PUMPA)                  |

\*1 拡張ボードで増設した USB インターフェースには対応していません。

\*2 USB Mass Storage Class ドライバ、HID Class ドライバ、CD-ROM ドライバがあらかじめ組み込まれている必要があります。

- \*3 オートランによるアプリケーション起動を行うには、OS 側でオートラン実行が有効となっている必要があります。 設定方法は P.24(本製品を PC の USB ポートに接続してもソフトウェアが自動起動しません。)
- \*4 Proxy サーバを経由してネットワークに接続する際にユーザ認証が必要になる場合は、モニタ及びキーボードが必要です。 \*5 64bit OS の対応について 本製品のソフトウェアは 32bit アプリケーションです。
- 64bitOS 上では「WOW64」機能を使用し、32bit 互換モードで動作します。
   64bitOS で 32bit アプリを動作させても自動的に「WOW64」機能を使用するため 、特別な作業は必要ありません。
   ※WOW64 を無効にしている 64bitOS では、本製品のソフトウェアは動作しません。
   \*6 下記のコンポーネントが必ず組み込まれている必要があります。
- Basic TCP/IP Networking。
- \*7 Windows Server 2008 SP2 の制限ユーザ下では本製品は動作しません。
- \*8 ソフトウェア更新の場合に必要となります。
  - proxy サーバを経由した環境でも更新ソフトウェアをダウンロードが可能です。 ・ユーザ名/パスワード/プロキシサーバ/ポート番号
  - を入力するとインターネットへの接続が可能になります。
- ユーザ名、パスワード、プロキシサーバ、ポート番号はネットワーク管理者にお問い合わせください。

\*9 以下の関連するコンポーネントが組み込まれている必要があります。(※動作基準は弊社環境下での動作確認としております)

- ・USB 関連全般のコンポーネント
- ・ドライブ関連のコンポーネント
- ・ネットワーク関連のコンポーネント
- ・アプリケーション API 関連のコンポーネント

<注>: Windows XP Embedded においては、弊社特定環境における動作確認結果として記載しております。 同 OS でのご使用に関しては、お客様の実際の環境において導入前に必ず動作確認をお願い致します

\*10 Windows Server においては、弊社環境下における動作確認結果を動作基準としております。

## 4 セットアップから運用開始までの流れ

<SecurityUSB Manager でポリシー設定を行う場合>

| [管理者]               | SecurityUSB Manager でポリシー設定を行う場合、ユーザがご使用前 |
|---------------------|-------------------------------------------|
| SecurityUSB Manager | に設定する必要があります。SecurityUSB Manager を使用し、対象デ |
| によるポリシー設定           | バイスへ設定を書きこんでください。                         |

<セットアップ>

| パスワードの登録 | 本製品をインターネットに接続されている PC に接続します。<br>自動実行でパスワードの初期パスワード登録画面が表示されます。<br>パスワードを入力して[登録]をクリックします。<br>登録後、パスワード入力画面に切り替わりますので、登録したパスワード<br>を再度入力するとリムーバブルディスク領域にアクセスすることができ<br>ます。 |
|----------|----------------------------------------------------------------------------------------------------|
|----------|----------------------------------------------------------------------------------------------------|

<製品のご使用>

| 本製品にデータ   | パスワードを入力し、パスワード解除を行い、             |
|-----------|-----------------------------------|
| を書込む/読み込む | リムーバブルディスク領域に保存するデータをコピーまたは移動します。 |

| 本製品を取り外す | 本製品を取り外す場合タスクトレイまたは通知領域の「ハードウェアの安<br>全な取り外し」アイコンをクリックします。メッセージのポップアップが |
|----------|------------------------------------------------------------------------|
|          | 表示されたら、本製品のドライブ名を確認してクリックします。                                          |

## 5 ご使用方法

本章では、本製品の使用方法などを説明しております。運用開始前に「使用上の注意事項」、「ご使用にあたって」などを 必ずお読みください。SecurityUSB Manager の設定によっては本マニュアル記載の動作と異なる箇所があることをご 了承ください。本マニュアルでは標準設定に基づき記載致します。

## ご使用にあたって

・本製品を接続した状態でパソコンを起動した場合、前回異常終了がなくてもスキャンディスクが自動的に行われる場合 があります。

・本製品を接続した状態でパソコンを起動した場合、これまでに接続したことのあるデバイスであっても新たにデバイスを認識する表示が出ることがあります。

・本製品を接続してから認識されるまでに5分ほど時間がかかる場合があります。パソコンの再操作が可能になるまでお 待ちください。

・本製品は著作権保護機能には対応しておりません。

・パソコンの電源が入った状態で、本製品をパソコンから取り外す際には、タスクトレイ(通知領域)上で、「ハードウェアの安全な取り外し」を行ってください。無理に取り外しますと、ファイルが消失したり、故障の原因になります。 ・消失・破損したデータに関しては、当社は一切の責任を負いません。

- ・本製品は、正しい向きでまっすぐ抜き差ししてください。
- ・本製品はスタンバイや休止状態、スリープ状態には対応しておりません。
- ・本製品を湿気やホコリの多いところで使用しないでください。
- ・本製品に強い衝撃を与えないでください。

・本製品をお手入れの際には乾いたやわらかい布で軽く拭いてください。ベンジン、シンナー、アルコールなどは使用し ないでください。

・本製品を同時に複数台使用することはできません。

#### 使用許諾約款の同意

本製品を PC の USB ポートに接続するとマイコンピュータ上に「PasswordLocker3」と「リムーバブルディスク」 のアイコンが表示されます。

※ ご使用の PC によって、アイコン、ドライブ名、表示順が異なる場合があります。

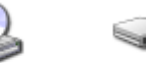

PasswordLock リムーバブル デ er3 (1) イスク (G:)

| ・USB ハブやキーボードの USB ポートには接続しないでください。正常に動作しないことがあります    |
|-------------------------------------------------------|
| ・Windows 7 の場合、「パスワードロックの解除」を実行しないと、リムーバブルドライブのアイコンは表 |
| 示されません                                                |
| ・パスワードロック解除前のリムーバブルディスクドライブをクリックした場合、[ディスク挿入]画面が表示    |
| されます。                                                 |
| ・再起動メッセージが表示される事がありますが、再起動する必要はありません。                 |
| 表示された場合は、再起動メッセージの「いいえ」をクリックしてください。                   |

オペレーティングシステムの自動実行機能により本製品の使用許諾約款が表示されますので、内容を確認頂き、問題が 無ければ、[使用許可契約に同意します]を選択し、[OK]ボタンを押してください。 ※画面が表示されない場合は、マイコンピュータ上の「PasswordLocker3」アイコンを右クリックします。 [開く]をクリックし、[Startup.exe]ファイルをダブルクリックして実行します。

| Se                        | curityUSB使用許諾                                                                                                    |                                                   | X |
|---------------------------|----------------------------------------------------------------------------------------------------|---------------------------------------------------|---|
| UNIC N                    | の度はセキュリティ機能付USBフラッシュメモリをお買い上げいただき、誠にありが、<br>転製品をお使いいただくには、使用許諾に同意していただく必要があります<br>「製品の使用前にといず下記の契約が内容をよくご確認ください                                                                                                    | とうございます                                           |   |
|                           | ノフトウェア使用許諾契約書                                                                                                    |                                                   | • |
| フー<br>「男 話 <u>う</u> 卜 材 r | 転契約は、お客様(以下「お客様」とします)とハギワランリューションズ株式<br>下野社」とします)との間で野社がお客様へ提供するソフトウェア(以下「<br>ョウェア」とします)の使用権許認に関して次のように条件を定めます。<br>弊社は、お客様にされして、以下の条件に従って許諾ソフトウェアの使用を<br>ます。お客様は、本契約者の内容をしっかりとお読みになり、本契約者の「<br>意できる場合に取り、お客様の責任で許諾ソフトウェアを使用してください。<br>ウェアを使用することによって、お客様は本契約の各条項に同意したもの<br>います。本契約の各条項に同意されない場合、弊社はお客様にされ、許許<br>ウェアのご使用を許諾できません。 | 式会社(以)<br>午諸、たし<br>内容に同<br>。許諾ソフト<br>ンみなさ<br>もソフト |   |
| 040                       | 第1条(総則)                                                                                                    |                                                   |   |
|                           | キ諾ソフトウェアは、日本国内外の著作権及びその他知的財産権に関す。<br>及び諸条約によって保護されています。許諾ソフトウェアは、本契約の条<br>体社からお客様に対して使用許諾されるもので、許諾ソフトウェアの著作材<br>切別産権は弊社に帰属し、お客様に移転いたしません。                                                                                                    | る諸法令<br>判に従い<br>権等の知                              | • |
|                           | ●使用許諾契約に同意します。 ○使用許諾契約に同意します。                                                                                                    | ок                                                |   |

## パスワードの初期設定

|        | SecurityUSB Manager によって以下の設定変更が可能です。                    |
|--------|----------------------------------------------------------|
|        | <ul> <li>初期パスワード/ヒントの登録(標準設定:初期パスワード/ヒント登録無し)</li> </ul> |
|        | ・ パスワードヒント機能の許可/禁止(標準設定:許可)                              |
| Ø NOTE | ・ パスワードの最小文字数の設定(標準設定:8文字)                               |
|        | <ul> <li>パスワードのアルファベット 最小使用文字数設定(標準設定:0文字)</li> </ul>    |
|        | ・ パスワードの数字 最小使用文字数設定(標準設定:0文字)                           |
|        | ・ パスワードの記号 最小使用文字数設定(標準設定:0文字)                           |

| 本製品をご利用になるには必ずパスワードの設定が必要で     | SecurityUSB - 初期設定                            |
|--------------------------------|-----------------------------------------------|
| ਰ                              | 大制星を使用するため(* 102日~じの設定状心面です                   |
|                                | 本義品を使用するに即に、ハスン™FVBREが必要しす。                   |
| 1. パスワードを入力します。                | □ パスワードの***を表示する                              |
| パスワードは8~16文字までの半角英数字と以下の       | 新しいパスワードの入力(半角英数8~16文字まで):                    |
| 半角記号が使用できます。                   | *****                                         |
| !#\$%&`()=~ `{+*}<>?^¥@[;:],./ |                                               |
| 2. パスワードヒントを入力後、[登録]をクリックします。  | 新しいパスワードの確認入力:<br>*******                     |
|                                |                                               |
|                                | パスワードヒントとして使う単語や語句の入力:<br>(半角英数32文字/全角16文字まで) |
|                                | 好きな花の名前                                       |
|                                | 登錄( <u>R</u> ) 終了( <u>E</u> )                 |
|                                |                                               |
|                                |                                               |

|               | ・パスワードを設定しないと本製品のリムーバブルディスク領域は使用できません。   |  |
|---------------|------------------------------------------|--|
| <u>Ø</u> NOTE | ・解除される恐れのあるような簡単なパスワードを設定しないように注意してください。 |  |

が起動します。

NOTE
 SecurityUSB Manager によって以下の設定変更が可能です。
 ・ 自動パスワード解除機能の許可/禁止(標準設定:禁止)

パスワードの初期設定が完了すると続いてパスワードの入 カ画面が表示します。 登録したパスワードを入力し、[解除]をクリックします。 パスワードロック解除後、PL モニタリング ソフトウェア

※パスワードの初期設定が完了すると、2回目以降は本製 品を PC に接続すると、右図のパスワードの入力画面を 表示します。

※[パスワードの\*\*\*を表示する]にチェックを入れた場合、入力したパスワードを見ることができます。

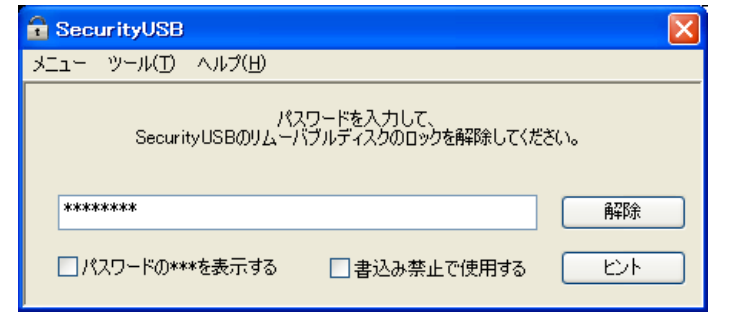

▲NOTE

[解除]を実行してパスワードロックを解除すると、本製品をパソコンから取りはずすまでは、データを読み書

きできる状態です。本製品をいったんパソコンから取りはずし、次回パソコンに接続したときは、パスワード

ロックのかかった状態になります。パソコンから取りはずすときにパスワードロックをかけ直す必要はありま

せん。

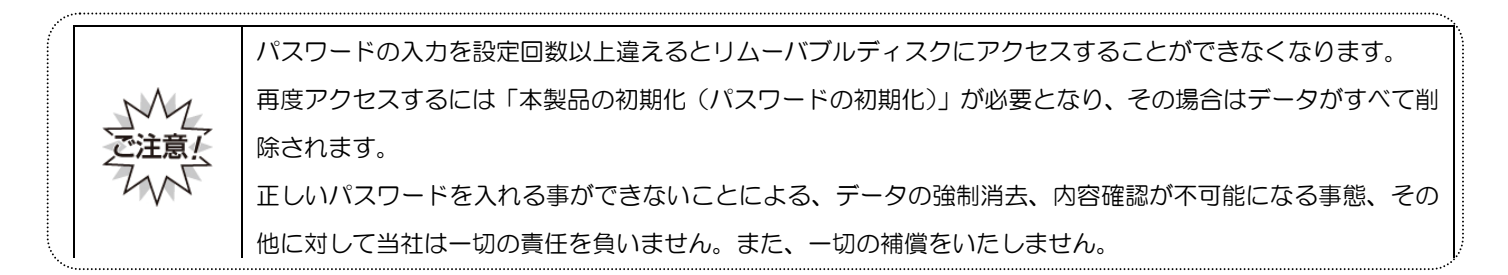

## <u>パスワードの変更</u>

設定済のパスワードを別のパスワードに変更することができます。

|  | SecurityUSB Manager によって以下の設定変更が可能です。 |
|--|---------------------------------------|
|  | ・ パスワード変更の許可/禁止(標準設定:許可)              |

| パスワード入力画面から「ツール」をクリックし「パスワ<br>ードの変更」をクリックします。      | <ul> <li>              SecurityUSB</li></ul>               |
|----------------------------------------------------|------------------------------------------------------------|
| 現在設定しているパスワードを入力します。                               | SecurityUSB - パスワード確認                                      |
|                                                    | 現在設定されているパスワードを入力してください。  *******  OK  パスワードの***を表示する  ヒント |
| 新しいパスワードとパスワードのヒントを入力し、[登録]                        | SecurityUSB - パフワード変更                                      |
|                                                    | パスワードを変更します。                                               |
|                                                    | □ パスワードの***を表示する<br>新しいパスワードの入力(半角英数6~16文字まで):<br>*******  |
|                                                    | 新しいパスワードの確認入力:<br>*******                                  |
|                                                    | パスワードビントとして使う単語や語句の入力:<br>(半角英数32文字/全角16文字まで)<br>犬の名前      |
|                                                    | 登錄( <u>R</u> ) 終7( <u>E</u> )                              |
| 登録が完了すると右図が表示されます。<br>[OK]をクリックすると、パスワード入力画面へ戻ります。 | SecurityUSB - Information X     パスワードを変更しました。       OK     |

## 本製品の初期化(パスワードの初期化)

パスワードを紛失した場合やパスワードの入力を設定回数ミスした場合、本製品を再度ご利用になるには初期化を行う必要があります。

パスワードを初期化すると、本製品は工場出荷状態に戻ります。ユーザデータは削除されますので、必ずバッ クアップを取ることをお勧め致します。

| SecurityUSB Manager によって以下の設定変更が可能です。                                            |
|----------------------------------------------------------------------------------|
| <ul> <li>・ 製品の初期化機能の許可/禁止(標準設定:許可)</li> <li>・ パスワード再入力許可回数設定(標準設定:5回)</li> </ul> |
|                                                                                  |

| バスリード人刀画面から[ツール]をクリックし[製品の                                                                                                    | SecurityUSB                                                                                                    |
|----------------------------------------------------------------------------------------------------|----------------------------------------------------------------------------------------------------|
| 初期化(パスワードの初期化)]をクリックします。<br>内容を確認の上問題が無ければ[OK]をクリックしま<br>す。                                                                                               | メニュー ツール(1) ヘルプ(日)<br>パスワードの変更<br>製品の初期化(パスワードの初期化と)<br>ソフトウェアアップデート確認<br>オブション設定<br>パスワードの***を表示する 書込み禁止で使用する ヒント |
| お客様のシステム等で弊社製品に対して、特殊フォーマットが不要な場合は[OK]をクリックします。<br>特殊フォーマットが必要な場合※は、お客様のシステムの「専用のフォーマットソフト」等でリムーバブル ディスク領域のフォーマットを行ってください。<br>フォーマットが完了したら[OK]をクリックしてください | SecurityUSB - Information                                                                                          |
| 初期化が完了しますと右図の画面が表示されますので<br>[OK]をクリックします。                                                                                                    | SecurityUSB - Information<br>初期化が完了しました。<br>本製品を一旦取り外し、再度初期設定を行ってください。                                             |

## <u>遠隔データレスキュー機能</u>

パスワードを指定回数(標準:5回)以上間違えると、本製品が使用出来なくなります。

SecurityUSB Manager によって、データレスキュー/遠隔データレスキュー機能を"有効"した場合、管理者との間の ファイル交換により、デバイス内のデータを残したまま、パスワードの初期化を行うことができます。

もしくは管理者へデバイスを渡し、データレスキュー機能でデバイス内のデータを残したまま、パスワードの初期化を行 うことができます。本機能はパスワードを指定回数間違える前にも使用可能です。

本章では遠隔データレスキュー機能について記載します。データレスキュー機能については SecurityUSB Manager の 管理者へ問い合わせを行なってください。

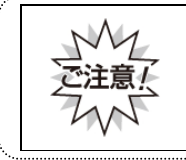

本機能を使用するには"事前"に SecurityUSB Manager によって遠隔データレスキュー機能を有効にする必要 があります。パスワードを指定回数間違えた後に、デバイス内のデータを保持したまま、遠隔データレスキュ ー機能を有効にすることはできないので、ご注意ください。

|      | Sec | urityUSB Manager によって以下の設定変更が可能です。   |
|------|-----|--------------------------------------|
| NOTE | •   | 特殊パスワード機能の許可/禁止(標準設定:禁止)             |
|      | •   | データレスキュー/遠隔データレスキュー機能の許可/禁止(標準設定:禁止) |

#### ■遠隔データレスキューの流れ

※SecurityUSB Manager によって遠隔データレスキュー機能を有効している前提の流れです

| ①[ユーザ]      | 本デバイスからレスキューファイルを出力します。 |
|-------------|-------------------------|
| レスキューファイル出力 |                         |

| ②[ユーザ]         | 出力したレスキューファイルをメール等で管理者へ渡します。 |
|----------------|------------------------------|
| レスキューファイルを管理者へ | ※レスキューファイルを使用できる期限は作成後1週間です  |
| 送付             |                              |

| ③[管理者]         | ユーザよりレスキューファイルを入手し、それを SecurityUSB Manager に |
|----------------|----------------------------------------------|
| レスキューファイル入手し解除 | よって、解除ファイル/解除キーを作成します。                       |
| ファイル作成。        | 作成した解除ファイル/解除キーをメール等でユーザへ送付します。              |
| 作成した解除ファイルをユーザ |                                              |
| へ送付。           |                                              |

| ④[ユーザ]         | 管理者より解除ファイル/解除キーを入手し、それを本製品に読み込み、 |
|----------------|-----------------------------------|
| 解除ファイルを入手し、パスワ | パスワードの初期化を行います。                   |
| ードの初期化を行います    |                                   |

#### ■遠隔データレスキュー方法

遠隔データレスキューでユーザが行う処理(①、④)について説明をします。

レスキューファイル出力

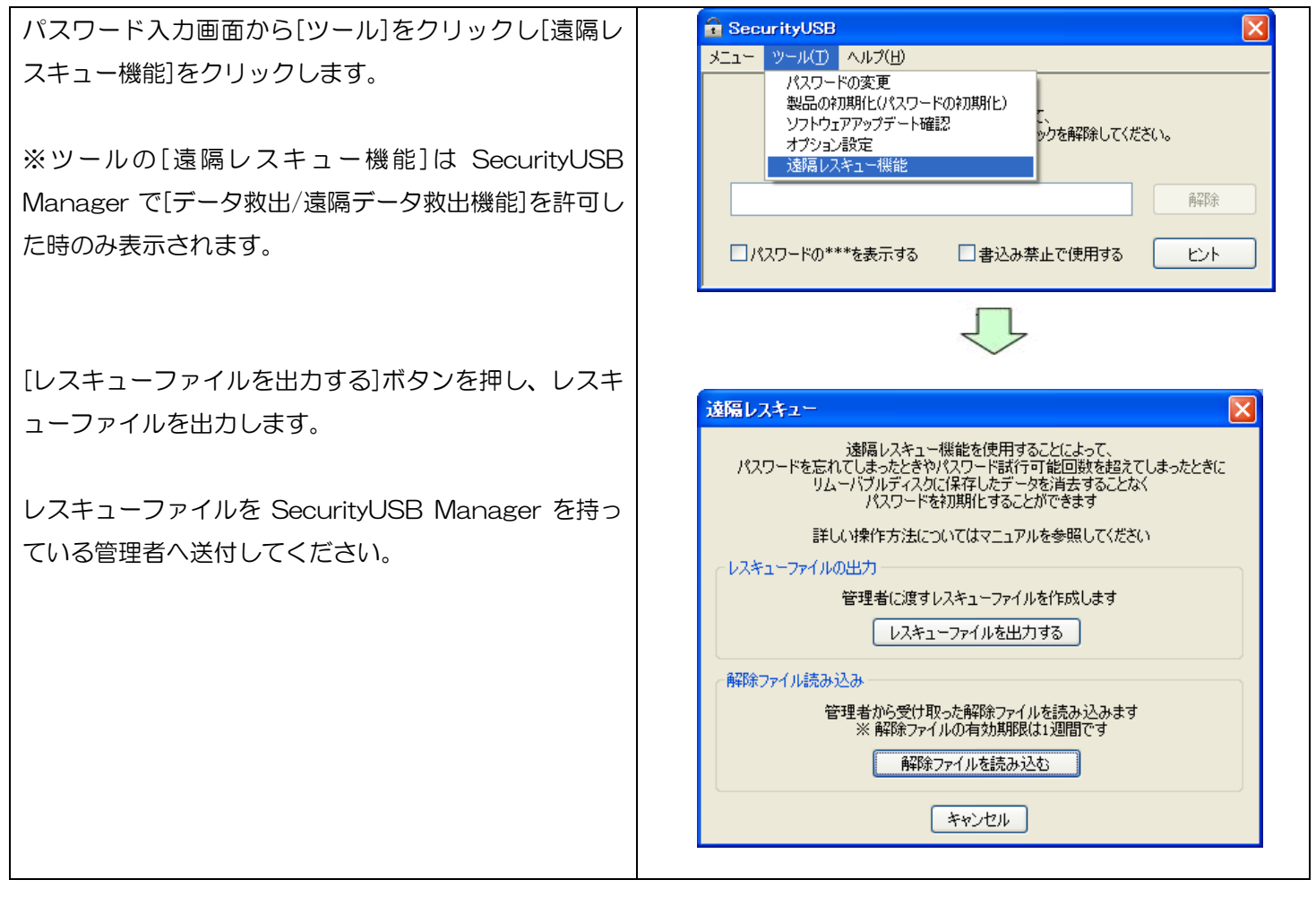

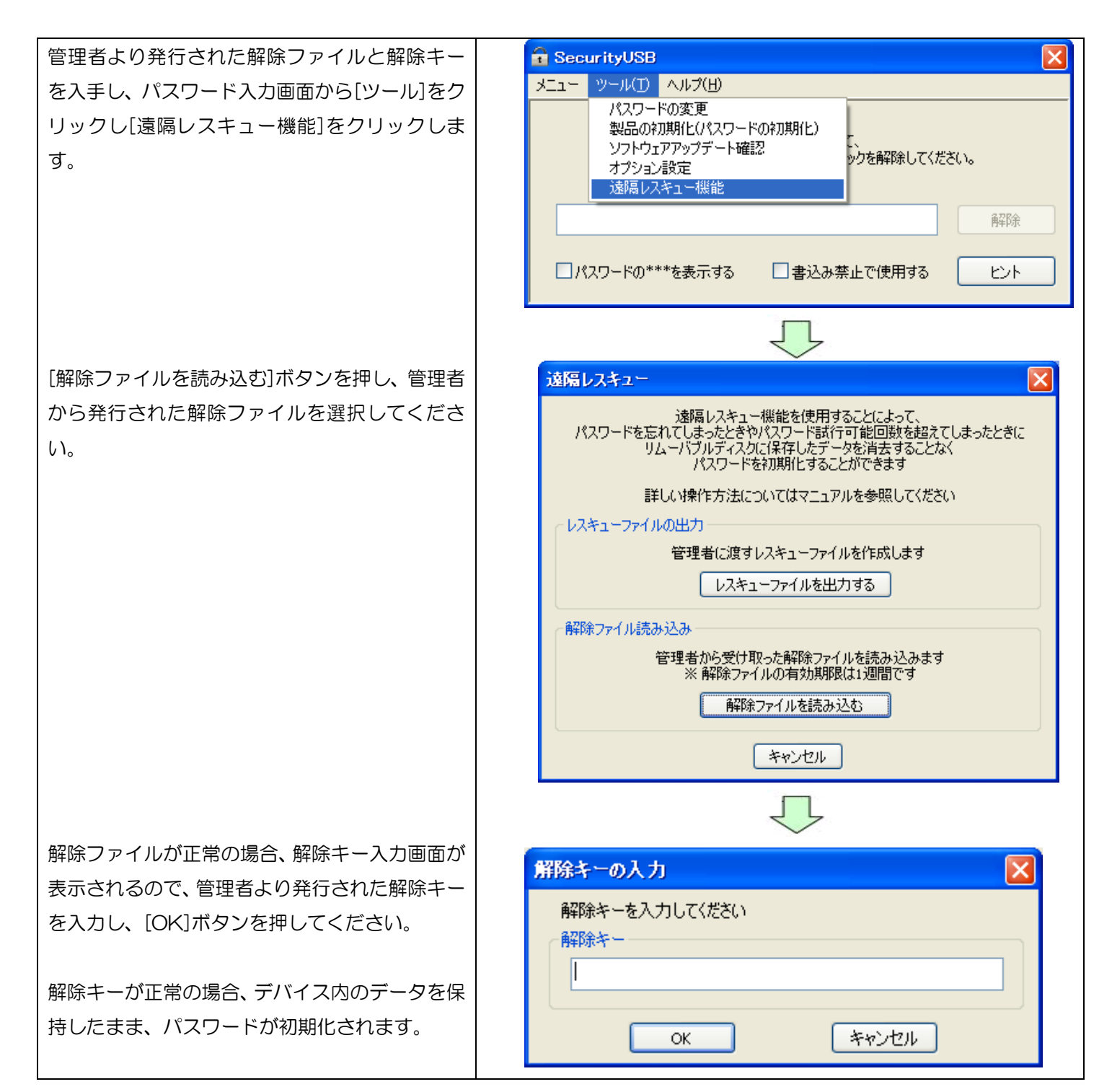

### パスワードを指定回数以上間違えた場合の動作について

パスワードを指定回数以上間違えた場合、本製品の使用ができなくなり、以下の画面が表示されます。

■SecurityUSB Manager によって[データレスキュー/遠隔データレスキュー機能]が許可されている場合

| SecurityUSB                                                                                 |
|---------------------------------------------------------------------------------------------|
| パスワード試行可能回数を超えました                                                                           |
| SecurityUSBを再度使用するためには初期化するか、<br>SecurityUSBManagerの遠隔レスキュー機能を使用する必要があります                   |
| 各機能の詳細についてはマニュアルを参照してください<br>初期化                                                            |
| SecurityUSBを初期化し、使用可能な状態に戻します<br>パスワードやリムーバブルディスクに保存されたデータなど、<br>ユーザデータは全て消去されますので、ご二承ください  |
| 今すぐ初期化を行う ①                                                                                 |
| 遠隔レスキュー機能                                                                                   |
| SecurityUSBManagerの遠隔レスキュー機能を使用し、<br>SecurityUSBを使用可能な状態に戻します<br>リムーパブルディスクに保存されたデータは保持されます |
| 詳しい操作方法についてはマニュアルを参照してください                                                                  |
| 遠隔レスキュー機能を使用する 🖉                                                                            |
| 3 RIJPH キャンセル                                                                               |

■SecurityUSB Manager によって[データ救出/遠隔データレスキュー機能]が禁止されている場合

| SecurityUSB                                                                                       |  |  |
|---------------------------------------------------------------------------------------------------|--|--|
| パスワード試行可能回数を超えました                                                                                 |  |  |
| SecurityUSBを再度使用するためには初期化するする必要があります                                                              |  |  |
| 初期化の詳細についてはマニュアルを参照してください                                                                         |  |  |
| 初期化<br>SecurityUSBを初期化し、使用可能な状態に戻します<br>パスワードやリムーバブルディスクに保存されたデータなど、<br>ユーザデータは全て消去されますので、ご了承ください |  |  |
| <ul><li>今すぐ初期化を行う</li><li>①</li></ul>                                                             |  |  |
| 3 マニュアル キャンセル                                                                                     |  |  |

・デバイス内のデータを保持したまま、パスワードのみ初期化を行う場合は[遠隔レスキュー機能を使用する]を押してください。

・デバイス内のデータ/パスワードの初期化を行う場合は[今すぐ初期化を行う]を押してください。

| No | 項目             | 内容                                  |
|----|----------------|-------------------------------------|
| 1  | 今すぐ初期化を行う      | デバイス内のデータ/パスワードの初期化を行います。           |
|    |                | 詳細は本マニュアルの項:本製品の初期化(パスワードの初期化)を確認   |
|    |                | してください。                             |
| 2  | 遠隔レスキュー機能を使用する | デバイス内のデータを保持したまま、パスワードのみ初期化を行います。   |
|    |                | 詳細は本マニュアルの項:遠隔データレスキューを確認してください。    |
| 3  | マニュアル          | 本製品のマニュアルを開きます。                     |
|    |                | ※マニュアルをご覧頂くには PDF ファイルを開くことができるソフトウ |
|    |                | ェアが必要です。                            |

## リムーバブルディスク領域への書込みを禁止する

リムーバブルディスク領域に保存されているデータの改ざん防止や削除を防止するための機能です。

| パスワードの入力画面の[書き込み禁止で使用する]にチェ     |                                                                |
|---------------------------------|----------------------------------------------------------------|
| ックを入れます。                        | SecurityUSB X=1- ツール(T) ヘルプ(H)                                 |
|                                 | パスワードを入力して、<br>SecurityUSBのリムーパブルディスクのロックを解除してください。            |
|                                 | I 6753:                                                        |
|                                 | □パスワードの***を表示する ■書込み禁止で使用する ピント                                |
|                                 |                                                                |
| 右図が表示されたら、[OK]をクリックします。         | SecurityUSB - Information                                      |
|                                 | SecurityUSBを書込み禁止で使用します。<br>PLモニタリングソフトウェアは起動しません。<br>OK キャンセル |
|                                 | $\overline{\mathbf{V}}$                                        |
| パスワードを入力し、[解除]をクリックします。         | SecurityUSB X<br>אבור שרועם אול(H)                             |
| リムーバブルディスク領域を書込み禁止の状態で開きま<br>す。 | パスワードを入力して、<br>SecurityUSBのリムーバブルディスクのロックを解除してください。            |
| 書き込み禁止で使用した場合、モニタリング ソフトウェア     | ******* 解除                                                     |
| は動作しません。                        | □パスワードの***を表示する  図書込み禁止で使用する ヒント                               |
| 本製品を取り外すにはタスクトレイからデバイスの安全な      |                                                                |
| 取り外しを行ってください。                   |                                                                |
|                                 |                                                                |

▲NOTE 書込み禁止を解除するには、次回のパスワード入力時に[書込み禁止で使用する]のチェックを外し、パスワードを入力します。

### 自動パスワード解除機能/PC 使用制限機能

SecurityUSB Manager による設定変更により、自動パスワード解除機能/PC 使用制限機能を使用可能にすることができます。

|      | SecurityUSB Manager によって以下の設定変更が可能です。                                                                                     |  |
|------|----------------------------------------------------------------------------------------------------|--|
| NOTE | <ul> <li>・ 特殊パスワード機能の許可/禁止(標準設定:禁止)</li> <li>・ 自動パスワード解除機能の許可/禁止(標準設定:禁止)</li> <li>・ 使用 PC 制限機能の許可/禁止(標準設定:禁止)</li> </ul> |  |

#### ■自動パスワード解除機能とは

自動パスワード解除機能とは、登録した PC 上で本製品を使用した時、自動的にパスワードを入力する機能です。 自動的にパスワードを入力、パスワードロックが解除されるため、ユーザの手間を減らすことができます。 使用頻度の高い PC を登録することをお薦めします。PC は最大 5 件登録することが可能です。

■ 自動パスワード解除 設定方法

| パスワード入力画面から[ツール]をクリックし[自動ロ<br>グイン設定]をクリックします。<br>※ツールの[自動ログイン設定]は SecurityUSB<br>Managerで[自動パスワード入力機能]を許可した時の<br>み表示されます。 | メニュー       ツール①       ヘルズ(凹)         パスワードの変更       製品の利期的に(パスワードの初期的に)         ソフトウェアアップテート確認       ・         オブション設定       自動ログインの設定         パスワードの***を表示する       書込み禁止で使用する                                                                                                    |
|----------------------------------------------------------------------------------------------------|----------------------------------------------------------------------------------------------------|
| 現在設定されているパスワードを入力し、[OK]ボタン<br>を押してください。                                                                                   | SecurityUSB - パスワード確認       ×         現在設定されているパスワードを入力してください。       OK         パスワードの***を表示する       ビント                                                                                                    |
|                                                                                                    | $\overline{\mathbf{U}}$                                                                                                    |
| [設定方法]                                                                                                    | 自動ログインの設定                                                                                                    |
| 現在本製品を接続している PC を登録することができます。PC 名入力欄へ登録名を入力してください。その後、[この PC を追加]ボタンを押してください。PC が登録されます。                                  | 自動ログインの設定<br>下画面から自動ログインを設定して頂くと、<br>現在お使いのPCでの起動時にパスワード入力を省略することができます<br><<ご注意>><br>他者に本製品を使用されるセキュリティリスクも高くなります<br>ご了承の上、お使いください<br>PC名<br>(※ PCを判別できる、任意の名称を半角英数32文字以内で入力して下さい)                                                                                                    |
| [登録した PC の削除方法]                                                                                                    | ○自動ログイン設定済みのPC                                                                                                    |
| 登録 PC 選択し[削除]ボタンを押すか、[全て削除]ボタ<br>ンを押し、その後[変更を全て保存する]ボタンを押して<br>ください。                                                      | Number     PC Name       Number     PC Name       Dispect DispectDispect Dispect Dispect Dispect Disp |

#### ■使用 PC 制限機能とは

使用 PC 制限機能とは、登録した PC 以外、本製品を使用出来なくする機能です。 紛失しても本製品の使用を防ぐことができます。登録する PC は自動ログイン機能との併用になります

#### ■使用 PC 制限 設定方法

| パスワード入力画面から[ツール]をクリックし[自動ロ             | 🗟 SecurityUSB 🛛 🔀                                                                                                    |
|----------------------------------------|----------------------------------------------------------------------------------------------------|
| グイン設定]をクリックします。                        | メニュー     ツール(T)     ヘルブ(H)       パスワードの変更     製品の初期(ヒパスワードの初期(ヒ)       ソフトウェアアップデート確認     オブション設定       自動ロダインの設定     解除       パスワードの***を表示する     書込み禁止で使用する |
| 現在設定されているパスワードを入力し、[OK]ボタン             | SecurityUSB - パスワード確認                                                                                                    |
| を押してください。                              | 現在設定されているパスワードを入力してください。                                                                                                    |
|                                        | 白釉ロガインの設定                                                                                                    |
| [設定した PC 以外での SecurityUSB の使用を禁止す      |                                                                                                    |
| る]ヘチェックを入れ、[変更を全て保存する]ボタンを<br>押してください。 | 下画面から自動ログインを設定してIQKと、<br>現在お使いのPCでの起動時にパスワード入力を省略することができます<br><<ご注意>>                                                                                        |
| AMA 登録されている PC NA 使用でけ本制品が使用           | 他者に本製品を使用されるセキュリティリスクも高くなります<br>ご了承の上、お使いください                                                                                                    |
| ご意見 空感にいている 10 以外使用では本義品が使用            | PC名 このPCを追加                                                                                                    |
|                                        | (※ PCを判別できる、任意の名称を半角英数32文字以内で入力して下ざい)                                                                                                    |
| ↓ ·・<br>自動ログインかつ使用 PC 制限を行った PC で      | 自動ログイン設定済みのPC                                                                                                    |
| 再度設定変更する場合は、自動ログインし、                   | Number PC Name                                                                                                    |
| その後、再度マイコンピュータより本製品の                   |                                                                                                    |
| CD-ROM ドライブを開いてください。                   |                                                                                                    |
| CD-ROM ドライブ内の Startup.exe を実行する        |                                                                                                    |
| と設定変更が可能です。                            |                                                                                                    |
|                                        | □ 設定したPC以外でのSecurityUSBの使用を禁止する                                                                                                    |
|                                        | 前除して前除                                                                                                    |
|                                        | 変更を全て保存する キャンセル                                                                                                    |

## <u>ソフトウェアアップデート</u>

本製品のソフトウェアアップデートは以下2つの方法で行うことができます。

#### ・SecurityUSB 起動

※SecurityUSB 起動時に自動でソフトウェアアップデートを行わない場合は、SecurityUSB のツールバーから [ツール]→[ソフトウェアアップデート設定]でチェックを外してください。

## ・SecurityUSB のツールバーから[ツール]→[ソフトウェアアップデート確認]実行

ソフトウェアアップデートがある場合、以下の画面が表示されます。

| Update |                      |                                        |
|--------|----------------------|----------------------------------------|
| Ø      | SecurityUSBに新バージョンがす | がます。今すくアップデートを行いますか?<br>アップデートの内容を確認する |
|        | "一卜吃省略               | 後で決める ダウンロード                           |

※ソフトウェアのアップデートを行なっても、リムーバブルディスク領域のユーザデータは削除されません。 ※ソフトウェア アップデートはインターネットに繋がっている環境が必要です。

## ■ダウンロード

ソフトウェアアップデートを行う場合、[ダウンロード]ボタンを選択してください。 ソフトウェアアップデートが開始されます。

#### ■アップデートを省略

本バージョンのアップデートを省略する場合、[アップデートを省略]ボタンを選択してください。 ソフトウェアアップデートを行なわず、パスワード入力画面に移ります。 選択後、新しいソフトウェアが公開されるまで、ソフトウェア アップデート画面は表示されなくなります。

[アップデートを省略]を選択後に再度ソフトウェアアップデートを行う場合、次の操作を行なってください。 パスワード入力画面から「ツール」をクリックし[ソフトウェアアップデート確認]をクリックしてください。 ソフトウェアアップデート画面が表示されるので[ダウンロード]を選択してください。 ソフトウェアアップデートが開始されます。

#### ■後で決める

本バージョンのアップデートを一旦行わない場合、[後で決める]ボタンを押してください。 ソフトウェアアップデートを行なわず、パスワード入力画面に移ります。 本製品起動時に再度ソフトウェアアップデート画面が表示されます。

#### ■アップデートの内容を確認する

アップデート内容が記載してある WEB ページへ移動します。

本製品のマニュアルを参照することができます。

※マニュアルをご覧頂くには PDF ファイルを開くことができるソフトウェアが必要です。

パスワード入力画面から[ヘルプ]をクリックし、[マニュ アル]をクリックします。

| 🔒 SecurityUSB |                                         | × |
|---------------|-----------------------------------------|---|
| メニュー ツール(I)   | ヘルプ(H)                                  |   |
|               | マニュアル                                   | _ |
| Securi        | して、<br>SecurityUSBについて<br>ロックを解除してください。 |   |
|               |                                         |   |
|               | <b>海</b> 罕除                             |   |
|               |                                         |   |
| □パスワードの**     | *を表示する 🛛 書込み禁止で使用する ヒント                 |   |
|               |                                         |   |

## <u>SecurityUSB のバージョン・更新履歴確認</u>

| 🔂 SecurityUSB 🛛 🛛 🔀                                                                                                    |
|----------------------------------------------------------------------------------------------------|
| メニュー ツール(① ヘルブ(出)     マニュアル       マニュアル     、て、       Security USB(こついて ロックを解除してください。     解除       パスワードの***を表示する     ● 書込み禁止で使用する     ヒント |
| About SecurityUSB                                                                                                    |
| HAGIWARA Solutions SecurityUSB<br>ProductVersion : 90<br>Copyright (C) 2011 HAGIWARA Solutions Co.,Ltd. All right reserved                 |
| Copyright (C) 2011 HAGIWARA Solutions Co.,Ltd. All right rese                                                                              |
|                                                                                                    |

パスワードロックを解除するとPLモニタリング ソフトウェアが起動し、タスクトレーメニューへ格納されます。 PLモニタリング ソフトウェア CLは以下の機能があります。

- ・Autorun.inf 削除機能
- ・ログ収集、閲覧機能
- ・マニュアル閲覧機能
- ・デバイス取り外し機能

### <u>Autorun.inf ウイルス削除機能</u>

パスワードロック解除後、リムーバブルディスク内の「Autorun.inf」を自動で削除し、安全な Autorun.inf を作成します。安全な Autorun.inf を作成することにより、Autorun.inf ウイルスのコピーを防ぎます。 Autorun.inf 経由でのウイルス感染を防ぐための、簡易的な対策になります。 Autorun.inf 以外のウイルス感染防止にはなりませんので、ご注意ください。

## <u>ログ収集機能</u>

本製品を使用した PC 情報/デバイス情報をログとしてデバイスへ保存する機能です。 PL モニタリングソフトウェア起動後、自動的にログの収集を行います。ユーザ様が何か処理を行う必要はありません。 ログはデバイスの秘匿領域に保存されているため、誤ってユーザ様に消されることはありません。

ログを閲覧するにはタスクトレイにある。アイコンをクリックし、[ログを閲覧する]を選択してください。

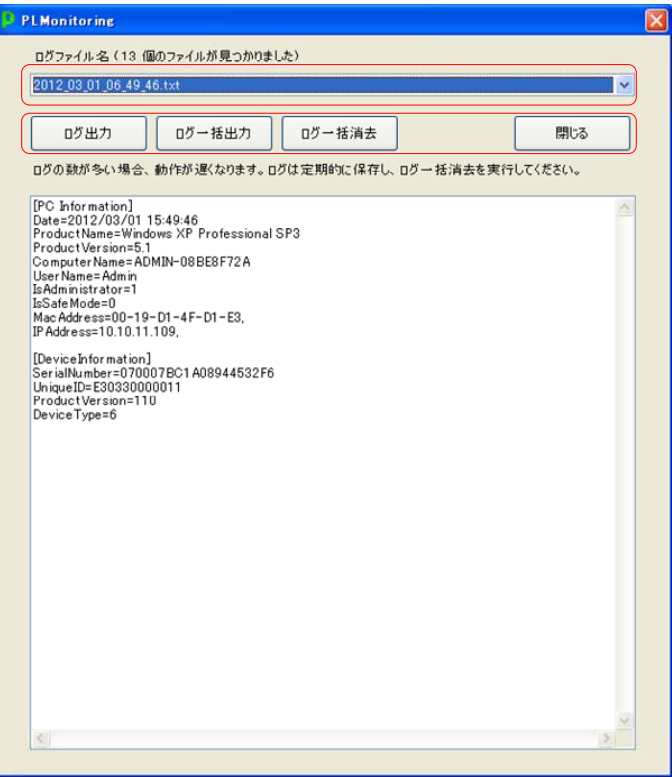

ログ閲覧画面

#### ログ閲覧画面説明

| 機能      | 内容                               |  |  |  |
|---------|----------------------------------|--|--|--|
| ログファイル名 | デバイス内に保存されているログファイルを選択することができます。 |  |  |  |
| ログ出力    | 現在選択しているログをファイルとして出力します。         |  |  |  |
| ログー括出力  | デバイス内に保存されている全てのログをファイルとして出力します。 |  |  |  |
| ログー括消去  | デバイス内に保存されている全てのログを削除します。        |  |  |  |
| 閉じる     | ログ閲覧画面を閉じます。                     |  |  |  |

#### 保存するログの内容は以下になります。

| セクション名:PC Information ※PC 情報に関するセクション |                                                   |  |  |  |
|---------------------------------------|---------------------------------------------------|--|--|--|
| キー名                                   | 内容                                                |  |  |  |
| Date                                  | ログファイル作成日時 例:2010/12/16 18:06:17                  |  |  |  |
| ProductName                           | OS サービスバックバージョン 例: Windows XP SP3                 |  |  |  |
| ProductVersion                        | OS カーネルバージョン 例: 5.1                               |  |  |  |
| ComputerName                          | コンピュータ名 例: HSC                                    |  |  |  |
| UserName                              | 所有者例: HAGIWARA TARO                               |  |  |  |
| MacAddress                            | MAC アドレス例: 11-22-33-44-55-66, ※複数有る場合は","区切りで複数記載 |  |  |  |
| IsAdministrator                       | ログインしたユーザ 例:O:制限ユーザ 1:管理者                         |  |  |  |
| lsSafeMode                            | OS 起動モード 例: O:通常起動 1:セーフモード起動                     |  |  |  |
| IPAddress                             | IPアドレス 例;10.10.11.111                             |  |  |  |
| セクション名:Dev                            | iceInformation ※Device 情報に関するセクション                |  |  |  |
| SerialNumber                          | デバイスのシリアルナンバー                                     |  |  |  |
| DeviceType                            | 弊社管理情報                                            |  |  |  |
| ProductVersion                        | 製品のバージョン情報                                        |  |  |  |
| UniquelD                              | デバイスの固有 ID                                        |  |  |  |
| DevicelD                              | デバイスID                                            |  |  |  |
| DeviceType                            | 弊社管理番号                                            |  |  |  |
| VendorlD                              | デバイスのUBS vendorID                                 |  |  |  |
| ProductID                             | デバイスのUBS ProductID                                |  |  |  |

 ・ログファイルは PL モニタリング ソフトウェア起動ごとに作成されます。

 ・ログ内容は予告無く変更される場合があります。

## マニュアル閲覧機能

本製品のマニュアルを参照することができます。

タスクトレイにある
アイコンをクリックし、[マニュアル]をクリックします。
※取扱説明書をご覧頂くには PDF ファイルを開くことができるソフトウェアが必要です

## <u>デバイス取り外し機能</u>

本製品を安全に PC から取り外す機能です。

## 

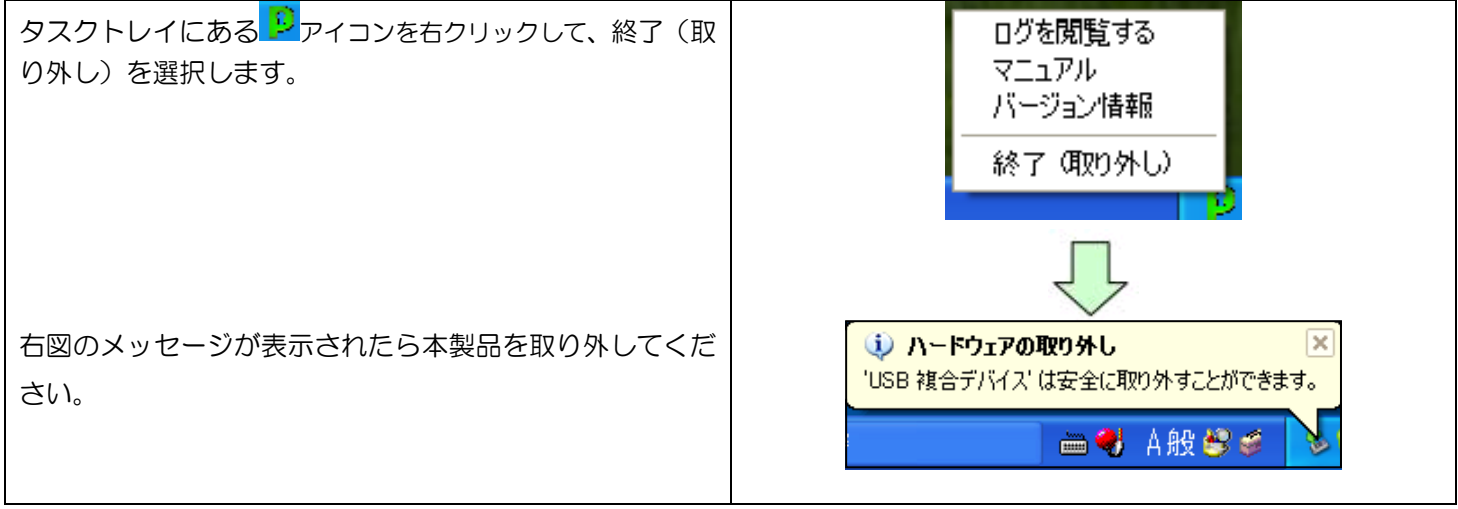

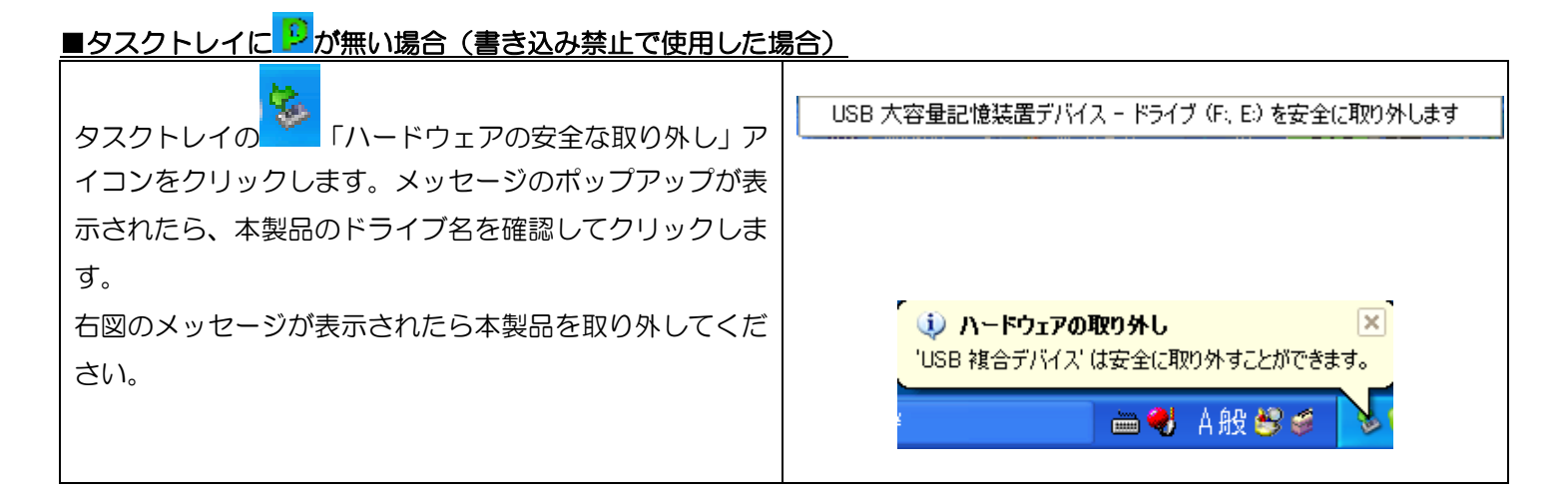

|            | ・手順に従わずに本製品を取り外すと、データ破損及び故障の原因になります。          |  |  |  |  |
|------------|-----------------------------------------------|--|--|--|--|
|            | ・本製品のリムーバブルディスクドライブは、パソコンから取りはずとパスワードロックされます。 |  |  |  |  |
| NOTE       | パソコンから取り外さずに再起動/サスペンド/ユーザ切り替えを行うとパスワードロックがかから |  |  |  |  |
|            | ないことがあります。使用後は、必ずパソコンから取り外してください。             |  |  |  |  |
| <u>, I</u> | I                                             |  |  |  |  |

# 6 トラブルシューティングとQ&A

| 質問                        |                                             | 回答                                                                                           |  |
|---------------------------|---------------------------------------------|----------------------------------------------------------------------------------------------|--|
| 1 本製品を PC の USB ポートに接続しても |                                             | 自動起動しない場合は「マイコンピュータ」または「コンピュー                                                                |  |
| ソフトウェアが自動起動しません。          |                                             | タ」→SecurityUSB アイコンを右クリック→[開く]を選択して、                                                         |  |
|                           |                                             | 「Startup.exe」をダブルクリックして実行してください。                                                             |  |
|                           |                                             | また、Windows Vista でオートラン機能を有効にするには以下                                                          |  |
|                           |                                             | の設定が必要となります。                                                                                 |  |
|                           |                                             | 1. 「スタート」→「コントロールパネル」をクリックします。                                                               |  |
|                           |                                             | 接続先<br>コントロールパネル<br>既定のプログラム<br>ヘルプとサポート<br>検索の開始<br>の<br>1111111111111111111111111111111111 |  |
|                           |                                             | 2. 「ハードウェアとサウンド」から「CD または他のメディア                                                              |  |
|                           |                                             | の自動再生」をクリックします。                                                                              |  |
|                           |                                             | <ul> <li>○ ○ ○ ○ ○ ○ ○ ○ ○ ○ ○ ○ ○ ○ ○ ○ ○ ○ ○</li></ul>                                     |  |
|                           |                                             | /実行」を選択し、 [保存]ボタンをクリックします。                                                                   |  |
|                           |                                             |                                                                                              |  |
|                           | 本製品を PC の USB ボートに接続しても<br>ソフトウェアが自動起動しません。 | 本製品を PC の USB ポートに接続しても       A1         ソフトウェアが自動起動しません。                                    |  |

| Q2 | 本製品を PC が認識しない          | A2 | 1. PC に本製品が正しく挿入されているか確認してください。    |
|----|-------------------------|----|------------------------------------|
|    |                         |    | 2. ネットワークドライブをお使いの場合は、ドライブレター      |
|    |                         |    | (マイコンピュータ上のドライブアイコンに割り当てられ         |
|    |                         |    | ている文字)にご注意ください。Windows で本製品を使用     |
|    |                         |    | する場合は、ネットワークドライブのドライブレターと重な        |
|    |                         |    | らないドライブ名に変更するか、一時的にネットワークドラ        |
|    |                         |    | イブの接続を解除してください。本製品をPCに接続すると、       |
|    |                         |    | 仮想 CD-ROM ディスク とリムーバブルディスクの2つの     |
|    |                         |    | ドライブが表示されます。お使いの PC の CD/DVD-ROM   |
|    |                         |    | ディスクまたはハードディスの最終のドライブレターから         |
|    |                         |    | 2 つ使用します。例えば、C ドライブがハードディスク、D      |
|    |                         |    | ドライブが DVD-ROM をお使いの場合、本製品は E ドライ   |
|    |                         |    | ブとFドラ イブを使用します。                    |
|    |                         |    | この状態でネットワークドライブをEドライブやFドライブ        |
|    |                         |    | に割り当てている場合、ネットワークドライブが優先されて        |
|    |                         |    | 表示されてしまうため、本製品で使用するドライブが表示さ        |
|    |                         |    | れず、正しく動作できません。                     |
|    |                         |    | 3. USB ハブ経由では使用できない場合があります。その場合    |
|    |                         |    | は直接 PC に接続してください。                  |
| Q3 | パスワードを入力しても[登録]ボタンが押せない | AЗ | 指定された文字数の範囲でパスワードを入力しているか確認の       |
|    | ため、初期設定ができません。          |    | 上、再度入力してください。                      |
|    |                         |    | 半角英数字と以下の半角記号が使用できます。              |
|    |                         |    | !#\$%&`()=~ `{+*}<>?^¥@[;:],./     |
|    |                         |    |                                    |
| Q4 | パスワードを忘れてしまいました。        | A4 | 1. 初期設定時にパスワードヒントを登録した場合、          |
|    |                         |    | SecurityUSB の[ヒント]ボタンをクリックすると お客   |
|    |                         |    | 様が登録したヒントをご確認いただくことができます。          |
|    |                         |    | 2. パスワードを完全に忘れてしまった場合、SecurityUSBの |
|    |                         |    | メニューのツール→[製品の初期化]を選択してパスワード        |
|    |                         |    | の初期化してください。パスワードが初期化されます。          |
|    |                         |    | 注意;初期化を行うとお客様のデータは全て削除されます。        |
| Q5 | パスワードロックを解除してもリムーバブルディ  | A5 | 本製品を一旦、USB ポートから取り外し、再度接続してから、     |
|    | スク領域が開きません。             |    | 「SecurityUSB」を起動してください。            |

## 7 サポート・メンテナンス・ライセンス

#### お問合せ窓口

| ご連絡       | 受付                 |                  |  |  |  |
|-----------|--------------------|------------------|--|--|--|
| サポートセンター※ | TEL : 0570-080-900 | 9:00~19:00(年中無休) |  |  |  |

※内容を正確に把握するため、通話を録音させていただいております。個人情報に関する保護方針はホームページをご 参照ください。ハギワラソリューションズ株式会社ホームページ:http://www.hagisol.co.jp

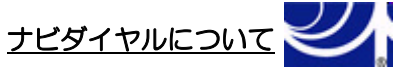

弊社ではサービスサポートお問い合わせ窓口にナビダイヤルを採用しています。

全国の固定電話から1分間10円の通話料(発信者のご負担)でご利用いただける「全国統一番号」で、NTTコミュニケ ーションズ(株)が提供するサービスのひとつです。

ダイヤルQ2などの有料サービスではなく、ナビダイヤル通話料から弊社が利益を得るシステムではありません。 ※携帯電話からは20秒10円の通話料でご利用いただけます。※PHS・一部のIP電話からはご利用いただけません。 ※お待ちいただいている間も通話料がかかりますので、混雑時はしばらくたってからおかけ直しください。

◆掲載されている商品の仕様・外観、およびサービス内容等については、予告なく変更する場合があります。あらかじめご了承ください。

- ◆Microsoft Windows は米国 Microsoft Corporation の米国およびその他の国における商標または登録商標です。
- ◆その他掲載されている会社名・商品名等は、一般に各社の商標又は登録商標です。なお、本文中には®および <sup>™</sup> マークは明記しておりません。
- ◆本ドキュメント内容は、2012年3月9日時点のものです。今後、当該内容は予告なく変更される場合があります。

本製品にはオープンソースのファイルアーカイバ[7-Zip]を使用しております。 以下にライセンス情報を記載します。 ◆ライセンス 7-Zip: <u>www.7-zip.org</u>

License for use and distribution 7-Zip Copyright (C) 1999-2012 Igor Pavlov.

Licenses for files contained in 7zip folder are: 1) 7z.dll: GNU LGPL + unRAR restriction

2) All other files: GNU LGPL

PasswordLocker 3 型番:HUD-PL\*\*GM マニュアル 2012年3月9日 第1版

©2012 HAGIWARA Solutions Co.,Ltd. All Rights Reserved